# 在RV160和RV260路由器上配置服务质量

## 目录

- 目标
- 适用设备
- 软件版本
- 通信级别
- WAN队列
- WAN策略
- 广域网带宽管理
- 交换机分类
- 交换机队列

### 目标

服务质量(QoS)用于优化网络流量管理,以改善用户体验。QoS是通信网络中性能的定义度量。它优先处理一种传输,而不是另一种传输。QoS提高了网络实现带宽和处理延迟、错误率和正常运行时间等其他网络性能要素的能力。QoS还涉及通过设置网络上特定类型的数据(视频、音频、文件)的优先级来控制和管理网络资源。它专门用于为视频点播、互联网协议电视(IPTV)、互联网协议语音(VoIP)、流媒体、视频会议和在线游戏生成的网络流量。

本文的目的是描述QoS功能,并提供在RV160/RV260路由器上配置这些功能的说明。

## 适用设备

- RV160
- RV260

## 软件版本

• 1.0.00.13

## QoS功能

RV160/RV260的QoS功能包括流量类、广域网(WAN)队列、广域网管制、广域网带宽管理、 交换机分类和交换机队列。每项功能将在文章的以下章节中详细讨论。

## 通信级别

流量类允许您根据服务将流量分类到所需队列。服务可以是第4层传输控制协议(TCP)或用户 数据报协议(UDP)端口应用、源或目标IP地址、差分服务代码点(DSCP)、接收接口、操作系 统和设备类型。您还可以重写传入数据包的DSCP值。默认情况下,所有网络流量都与默认流 量类匹配。

要配置流量类,请执行以下步骤:

步骤1.登录Web配置实用程序。输入路由器的用户名和密码,然后单击Login。默认用户名和

密码为cisco。

## ılıılı cısco

## Router

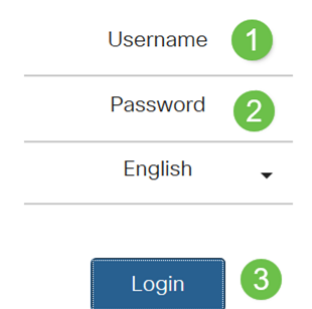

**注意:**在本文中,我们将使用RV260来配置QoS。配置可能因您使用的型号而异。

步骤2.单击QoS > Traffic Classes。

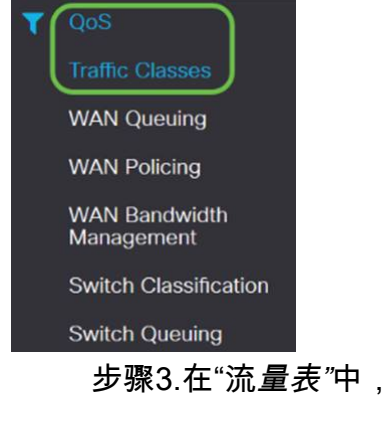

步骤3.在"流*量表"*中,单**击"**添加"(或选择行并单**击"编**辑"),然后输入以下内容:

- 类名 输入类的名称
- 说明 输入类的说明
- 使用中 队列策略正在使用流量类记录

| Tr | affi  | c Classes  |                                        |        |
|----|-------|------------|----------------------------------------|--------|
| т  | raffi | c Table    |                                        |        |
|    | ŧ     | <b>B</b>   |                                        |        |
|    |       | Class Name | Description                            | In Use |
| 1  |       | Default    | Default                                | ⊗      |
|    |       | 在本示例中      | ,类名为SIP_Voice,说明为 <b>语音流量</b> ,正在使用的类名 | 含为NO。  |

| Traffic Classes                                                   |                   |            |           |                |         |            | Apply        | Cancel |
|-------------------------------------------------------------------|-------------------|------------|-----------|----------------|---------|------------|--------------|--------|
| Class Name: SIP_Voice<br>Description: Voice Traffic<br>In use: NO |                   |            |           |                |         |            |              |        |
| Service Table                                                     | inagement         |            |           |                |         |            |              | ^      |
| Service Name                                                      | Receive Interface | IP Version | Source IP | Destination IP | Service | Match DSCP | Rewrite DSCP |        |

#### 步骤4.在"服务表"中,单击"添**加"**(或选择该行并单击"编辑"),然后输入以下信息:

|                                    |            | ·VLANV<br>· USBW | 'LAN —<br>AN — |         |            |     |          |      |
|------------------------------------|------------|------------------|----------------|---------|------------|-----|----------|------|
| IP                                 |            | IP <b>IPv4I</b>  | Pv6            |         |            |     |          |      |
| IP                                 |            | IP               |                |         |            |     |          |      |
| IP                                 |            | IP               |                |         |            |     |          |      |
| DSCP                               |            | DSCP             |                |         |            |     |          |      |
| DSCP                               |            | DSCP             |                |         |            |     |          | _    |
| Traffic Classes                    |            |                  |                |         |            |     | Apply    | Cano |
| use: NO<br>Service Table           |            |                  |                |         |            |     |          |      |
| Service Management                 |            |                  |                |         |            |     |          |      |
|                                    | IP Version | Source IP        | Destination IP | Service | Match DSCP | Rew | ite DSCP |      |
| Service Name     Receive Interface |            |                  |                |         |            |     |          |      |

#### 步骤5.单击"**应用"**。

| Traffic Classes                                              |            |           |                |         |            | Apply Cancel |
|--------------------------------------------------------------|------------|-----------|----------------|---------|------------|--------------|
| Class Name: SIP_Voice Description: Voice Traffic In use: NO  |            |           |                |         |            |              |
| Service Table                                                |            |           |                |         |            | ^            |
| Service Name     Receive Interface     SIP_TCPI     Any VLAN | IP Version | Source IP | Destination IP | Service | Match DSCP | Rewrite DSCP |

## WAN队列

拥塞管理是QoS技术之一,通过优先处理从接口发送的选定流量来提供更好的服务。拥塞管理 使用排队来容纳临时拥塞。数据包根据其分类分配给这些队列,并安排在带宽可用之前进行传 输。队列配置可确保在拥塞时为优先级较高的流量提供服务。因此,LAN到WAN流量可以以 三种模式(速率控制、优先级和低延迟)进行管理,这三种模式是互斥的。要配置WAN队列 ,请执行以下步骤:

步骤1.登录Web配置实用程序。输入路由器的用户名和密码,然后单击Login。默认用户名和 密码*为cisco*。

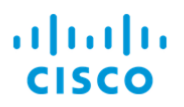

## Router

| Username     | 1     |
|--------------|-------|
| Password     | 2     |
| English      | •     |
| 1            |       |
| Login        | 3     |
| <b>头去</b> ,大 | * + + |

**注意:**在本文中,我们将使用RV260配置WAN队列。配置可能因您使用的型号而异。 步骤2.单击QoS > WAN Queuing。

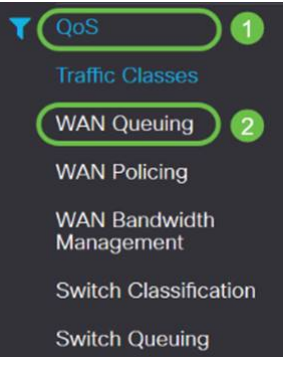

步骤3.选择所需的队列引擎并提供以下信息。

| 4:3:2:1  |
|----------|
|          |
| ·Add     |
|          |
| 100%100% |
|          |
| ·Add     |
|          |
|          |
|          |
|          |
| ·Add     |
|          |
|          |

| WAN Queuing                                              |             |                        |
|----------------------------------------------------------|-------------|------------------------|
| Queuing Engine:  O Priority O Rate Control O Low latency | 0           |                        |
| WAN Queuing Table                                        |             |                        |
| <b>(+)</b> ☞ 💼 🛛 2                                       |             |                        |
| Policy Name Priority_Default                             | Description | Applied to<br>WAN, USB |
| * Click here to apply the WAN Queuing policy on WAN inte | erfaces.    |                        |
| WAN Queuing Table                                        |             |                        |
| + ☑ ₪                                                    |             |                        |
| Policy Name                                              |             |                        |
| Priority_Default                                         |             |                        |
| Policy Name: Standard                                    |             |                        |
| Description: SIP                                         |             |                        |
| Applied to: None                                         |             |                        |
| Queuing Priority Table                                   |             |                        |
| Queue Traffic Class                                      |             |                        |
| Highest SIP_Voice                                        |             |                        |
| High Unspecified ~                                       |             |                        |
| Medium Unspecified ~                                     |             |                        |
| Low Default 🗸                                            |             |                        |

#### 步骤4.单击"**应用"**。

| WAN Queuing                                                     |             |            | Apply Cancel |
|-----------------------------------------------------------------|-------------|------------|--------------|
| Queuing Engine:  O Priority  O Rate Control  O Low latency      |             |            |              |
| WAN Queuing Table                                               |             |            | ^            |
| + 🕫 🔒                                                           |             |            |              |
| Policy Name                                                     | Description | Applied to |              |
| Priority_Default                                                |             | WAN, USB   |              |
| * Click here to apply the WAN Queuing policy on WAN interfaces. |             |            |              |
| Policy Name: Standard<br>Description: SIP<br>Applied to: None   |             |            |              |
| Queuing Priority Table                                          |             |            | ^            |
| Queue Traffic Class                                             |             |            |              |
| Highest SIP_Voice                                               |             |            |              |
| High Unspecified V                                              |             |            |              |
| Medium Unspecified V                                            |             |            |              |
| Low Default V                                                   |             |            |              |

## WAN策略

在WAN策略中,速率控制模式支持八个队列。每个队列都可以配置最大速率。

要配置WAN策略,请执行以下步骤:

步骤1.登录Web配置实用程序。输入路由器的用户名和密码,然后单击Login。默认用户名和 密码*为cisco*。

ılıılı cısco

Router

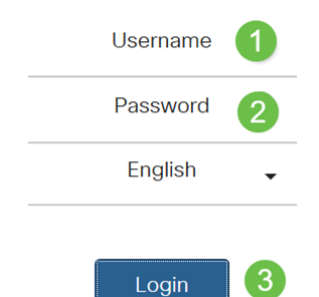

注意:在本文中,我们将使用RV260配置WAN队列。配置可能因您使用的型号而异。

步骤2.单击QoS > WAN Policing。

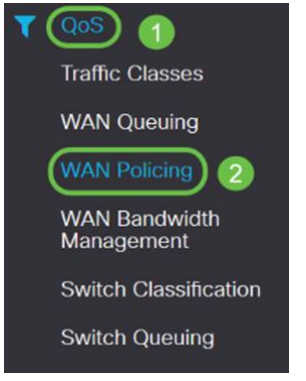

步骤3.选中Enable policing of traffic received on WAN interfaces(启用WAN接口上接收的流量的策略)。

| WAN Policing                                          |                      |            | Apply Cancel |
|-------------------------------------------------------|----------------------|------------|--------------|
| Enable policing of traffic received on WAN interfaces |                      |            |              |
| WAN Policing Table                                    |                      |            | ^            |
| + 🕑 🗇                                                 |                      |            |              |
| Policy Name                                           | Description          | Applied to |              |
| Default                                               |                      | WAN        |              |
| 步骤4.在WAN                                              | Policing Table 中, 单击 | 后Add添加新策略。 |              |

| WAN Policing                                          |             |            | Apply Cancel |
|-------------------------------------------------------|-------------|------------|--------------|
| Chable policing of traffic received on WAN interfaces |             |            |              |
| WAN Policing Table                                    |             |            | ^            |
|                                                       |             |            |              |
| Policy Name                                           | Description | Applied to |              |
| Default                                               |             | WAN        |              |

步骤5.接下来,在指*定字*段中*输入*策略名称和说明。

| WAN Polic                    | cing Table    |             |              |            |
|------------------------------|---------------|-------------|--------------|------------|
| + 🖓 1                        | <b>@</b>      |             |              |            |
| Poli                         | cy Name       | Description |              | Applied to |
| Defa                         | ault          |             |              | WAN        |
| Policy Name:<br>Description: | None          |             |              |            |
| Queue                        | Traffic Class |             | Maximum Rate |            |
| 1                            | Unspecified V |             | 50           | %          |
| 2                            | Unspecified v |             | 50           | %          |
| 3                            | Unspecified v |             | 50           | %          |
| 4                            | Unspecified V |             | 50           | %          |
| 5                            | Unspecified V |             | 50           | %          |
| 6                            | Unspecified V |             | 50           | %          |
| 7                            | Unspecified V |             | 50           | %          |
| 8                            | Default       |             | 100          | %          |

#### 步骤6.在表中,从下拉列*表中选择要应*用于队列的流量类(未指定或默认)。流量类允许根据 服务将流量分类到所需队列。默认情况下,所有流量都与Default流量类匹配。

| bilcy Name:<br>escription:<br>pplied to: None<br>Queue         Traffic Class         Maximum Rate           1         Unspecified          50           2         Default         50           3         Unspecified          50           4         Unspecified          50           5         Unspecified          50           6         Unspecified          50           7         Unspecified          50           8         Default         50 |             |                     |              |
|----------------------------------------------------------------------------------------------------|-------------|---------------------|--------------|
| escription:<br>pplied to: None<br>Queue       Traffic Class       Maximum Rate         1       Unspecified       50         2       Default       50         3       Unspecified       50         4       Unspecified       50         5       Unspecified       50         6       Unspecified       50         7       Unspecified       50         8       Default       100                                                                         | olicy Name  | a:                  |              |
| Queue       Traffic Class       Maximum Rate         1       Unspecified       50         2       Default       50         3       Unspecified       50         4       Unspecified       50         5       Unspecified       50         6       Unspecified       50         7       Unspecified       50         8       Default       100                                                                                                    | escription: |                     |              |
| QueueTraffic ClassMaximum Rate1Unspecified <                                                                                                    | pplied to:  | None                |              |
| 1       Unspecified        50         2       Unspecified        50         3       Unspecified        50         4       Unspecified        50         5       Unspecified        50         6       Unspecified        50         7       Unspecified        50         8       Default       100                                                                                                    | Queue       | Traffic Class       | Maximum Rate |
| 2     Unspecified<br>Default     50       3     Unspecified      50       4     Unspecified      50       5     Unspecified      50       6     Unspecified      50       7     Unspecified      50       8     Default     100                                                                                                    | 1           | Unspecified V       | 50           |
| 3     Unspecified      50       4     Unspecified      50       5     Unspecified      50       6     Unspecified      50       7     Unspecified      50       8     Default     100                                                                                                    | 2           | Unspecified Default | 50           |
| 4         Unspecified          50           5         Unspecified          50           6         Unspecified          50           7         Unspecified          50           8         Default         100                                                                                                    | 3           | Unspecified V       | 50           |
| 5         Unspecified          50           6         Unspecified          50           7         Unspecified          50           8         Default         100                                                                                                    | 4           | Unspecified v       | 50           |
| 6         Unspecified         50           7         Unspecified         50           8         Default         100                                                                                                    | 5           | Unspecified v       | 50           |
| 7         Unspecified         50           8         Default         100                                                                                                    | 6           | Unspecified v       | 50           |
| 8 Default 100                                                                                                    | 7           | Unspecified         | 50           |
|                                                                                                    | 8           | Default             | 100          |

步骤7.在*Maximum Rate*字段中,输入队列的最大带宽速率(以百分比表示),以限制从广域 网到局域网的传入流量。

| Policy                         | v Name:                                                                                                    |            |                 |                                            |                  |              |              |
|--------------------------------|----------------------------------------------------------------------------------------------------|------------|-----------------|--------------------------------------------|------------------|--------------|--------------|
| Descr                          | ription:                                                                                                    |            |                 |                                            |                  |              |              |
| Applie                         | ed to: None                                                                                                    |            |                 |                                            |                  |              |              |
| c                              | ueue Traffic Clas                                                                                                    | s          |                 |                                            |                  | Maximum Rate |              |
| 1                              | Unspecifie                                                                                                    | d 🗸        |                 |                                            |                  | 50           | %            |
| 2                              | Unspecified<br>Default                                                                                                    |            |                 |                                            |                  | 50           | %            |
| 3                              | Unspecifie                                                                                                    | d V        |                 |                                            |                  | 50           | %            |
| 4                              | Unspecifie                                                                                                    | d V        |                 |                                            |                  | 50           | %            |
| 5                              | Unspecifie                                                                                                    | d v        |                 |                                            |                  | 50           | %            |
| 6                              | Unspecifie                                                                                                    | d v        |                 |                                            |                  | 50           | %            |
| 7                              | Unspecifie                                                                                                    | d v        |                 |                                            |                  | 50           | %            |
|                                | Default                                                                                                    |            |                 |                                            |                  | 100          | 92           |
| WAN F                          | Policing<br>colicing of traffic received on WAA                                                                                                    | interfaces |                 |                                            |                  | (            | Apply Cancel |
| WAN Po                         | plicing Table                                                                                                    |            |                 |                                            |                  |              | ^            |
| + 0                            | 7 💼                                                                                                    |            | Description     |                                            | Applied to       |              |              |
| 0 0                            | befault                                                                                                    |            | - Second ground |                                            | WAN              |              |              |
| Policy Nam<br>Description      | ne:                                                                                                    |            |                 |                                            |                  |              |              |
|                                | None                                                                                                    |            |                 |                                            |                  |              |              |
| Queue                          | None     Traffic Class                                                                                                    |            |                 | Maximum Rate                               |                  |              |              |
| Queue<br>1                     | Traffic Class                                                                                                    |            |                 | Maximum Rate                               | %                |              |              |
| Queue<br>1<br>2                | None     Traffic Class     Unspecified      Unspecified                                                                                                    |            |                 | Maximum Rate<br>50<br>50                   | %<br>%           |              |              |
| Queue<br>1<br>2<br>3           | None Traffic Class Unspecified  Unspecified  Unspecified  V                                                                                                    |            |                 | Maximum Rate<br>50<br>50<br>50             | %<br>%<br>%      |              | _            |
| Queue<br>1<br>2<br>3<br>4      | None Traffic Class Unspecified  Unspecified  Unspe |            |                 | Meximum Rate<br>50<br>50<br>50<br>50       | %<br>%<br>%      |              |              |
| Queue<br>1<br>2<br>3<br>4<br>5 | None     Traffic Class     Unspecified      Unspecified      Un     |            |                 | Maximum Rata<br>50<br>50<br>50<br>50<br>50 | %<br>%<br>%<br>% |              |              |

## 广域网带宽管理

Default

WAN接口可以配置ISP提供的最大带宽。当配置值(KBP/S中的传输速率)时,进入接口的流 量将以定义的速率设置。

100

要配置WAN带宽管理,请执行以下步骤:

步骤1.登录Web配置实用程序。输入路由器的用户名和密码,然后单击Login。默认用户名和 密码*为cisco*。

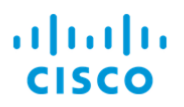

## Router

| Username | 1 |
|----------|---|
| Password | 2 |
| English  | • |
| Login    | 3 |

**注意:**在本文中,我们将使用RV260配置WAN队列。配置可能因您使用的型号而异。

步骤2.单击QoS > WAN Bandwidth Management。

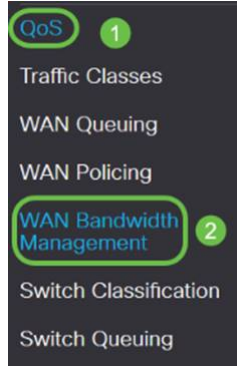

步骤3.在WAN Bandwidth Management(WAN带宽管理)表中,选择接口并配置以下内容:

| (kb/s                           |                                | kb/s              |                            |                   |              |
|---------------------------------|--------------------------------|-------------------|----------------------------|-------------------|--------------|
| (kb/s                           | )                              | kb/s*WA           | N                          |                   |              |
|                                 |                                | WAN               |                            |                   |              |
|                                 |                                |                   |                            |                   |              |
| WAN <mark>B</mark> andwidth Ma  | nagement                       |                   |                            | 1                 | Apply Cancel |
| WAN Bandwidth Managemen         | t                              |                   |                            |                   | ^            |
| ( Instance                      | Max Bandwidth Provided by ISI  | •                 | Outburned Outputies Define | John and Patisian |              |
| Interiace                       | Upstream (kb/s)                | Downstream (kb/s) | Outcound Queding Policy    | Inbound Policing  |              |
| WAN                             | 1000000                        | 1000000           | Priority_Default           | Default           |              |
| * Click here to enable WAN Poli | cing for Downstream Bandwidth. |                   |                            |                   |              |

#### 步骤4.单击"**应用"**。

| WAN Bandwidth Ma              | anagement                        |                               |                          | (Aoply) Cancel   |
|-------------------------------|----------------------------------|-------------------------------|--------------------------|------------------|
| WAN Bandwidth Managemen       | nt                               |                               |                          | ^                |
| Interface                     | Max Bandwidth Provided by ISP    | Max Bandwidth Provided by ISP |                          | Inhound Delicing |
| interiace                     | Upstream (kb/s)                  | Downstream (kb/s)             | Outpound Queening Poincy | income Policing  |
| WAN                           | 1000000                          | 1000000                       | Priority_Default         | Default          |
| * Click here to enable WAN Po | licing for Downstream Bandwidth. |                               |                          |                  |

交换机分类

在QoS模式(如基于端口、基于DSCP和基于CoS)中,数据包会被发送出去。

要配置QoS交换机分类,

步骤1.登录Web配置实用程序。输入路由器的用户名和密码,然后单击Login。默认用户名和 密码*为cisco*。

# cisco

## Router

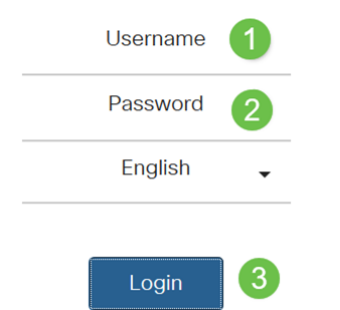

步骤2.单击"QoS">"交换机分类"。

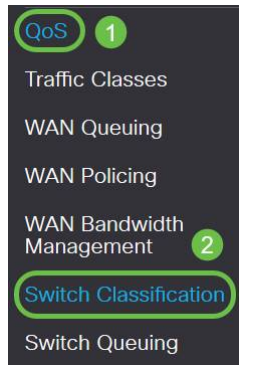

步骤3.选择所需的交换机QoS模式(基于端口、基于DSCP或基于CoS)。

|                                       | _                                             |
|---------------------------------------|-----------------------------------------------|
|                                       | LAN                                           |
|                                       | $\cdot$ — LAN                                 |
|                                       | ·(LAG) — LAGLAG                               |
| DSCP                                  | IPv6DSCPIPv6DSCP4DSCP10Queue140IPv6Queue1DSCP |
|                                       | •DSCP                                         |
| CoS                                   | (CoS);                                        |
|                                       | •CoS                                          |
| Switch Classification                 | Acriv Cancel                                  |
| Switch QoS Mode: DPort-based O DSCP-b | ased O CoS-based                              |
| LAN Port                              | Queue                                         |
| 1                                     | 4 🗸                                           |
| 2                                     | 4                                             |
| 3                                     | 4                                             |
| 4                                     | 4                                             |

#### Switch Classification

#### Switch QoS Mode: O Port-based @ DSCP-based O CoS-based

| DSCP       | Que                                             | ue               | DSCP        | Queue |   | DSCP      | Queue |   | DSCP     | Queue |              |
|------------|-------------------------------------------------|------------------|-------------|-------|---|-----------|-------|---|----------|-------|--------------|
| - Best Eff | ort 1                                           | ×                | 16 - CS2    | 2     | ~ | 32 - CS4  | 3     | ~ | 48 - CS6 | 3     | ~            |
|            | 1                                               | Ý                | 17          | 2     | ~ | 33        | 3     | ~ | 49       | 3     | ~            |
|            | 1                                               | ~                | 18 - AF21   | 2     | ~ | 34 - AF41 | 3     | ~ | 50       | 3     | *            |
| i i        | 1                                               | $\sim$           | 19          | 2     | ~ | 35        | 3     | ~ | 51       | 3     | $\sim$       |
|            | 1                                               | ×                | 20 - AF22   | 2     | ~ | 36 - AF42 | 3     | ~ | 52       | (3    | ~            |
| i.         | 1                                               | $ $ $\vee$ $ $   | 21          | 2     | ~ | 37        | 3     | ~ | 53       | 3     | Y            |
| 8          | 1                                               | ~                | 22 - AF23   | 2     | * | 38 - AF43 | 3     | ~ | 54       | 3     | ~            |
|            | 1                                               | v 1              | 23          | 2     | ~ | 39        | 3     | ~ | 55       | 3     | $\sim$       |
| - CS1      | 1                                               | $ $ $\vee$ $ $   | 24 - CS3    | 3     | ~ | 40 - CS5  | 4     | ~ | 56 - CS7 | 3     | $\mathbf{v}$ |
| 1          | 1                                               | ~                | 25          | 3     | ~ | 41        | 4     | ~ | 57       | 3     | ~            |
| 0 - AF11   | 1                                               | $ $ $\vee$ $ $   | 26 - AF31   | 3     | ~ | 42        | 4     | ~ | 58       | 3     | ~            |
| 1          | 1                                               | ~                | 27          | 3     | ~ | 43        | 4     | ~ | 59       | 3     | $\sim$       |
| 2 - AF12   | 1                                               | ~                | 28 - AF32   | 3     | ~ | 44        | 4     | ~ | 60       | 3     | $\sim$       |
| 3          | 1                                               | $\sim$           | 29          | 3     | ~ | 45        | 4     | ~ | 61       | 3     | $\sim$       |
| 4 - AF13   | 1                                               | ~                | 30 - AF33   | 3     | ~ | 46 - FF   | 4     | ~ | 62       | 3     | ~            |
| 5          | 1                                               | ~                | 31          | 3     | ~ | 47        | 4     | ~ | 63       | 3     | ~            |
| tch Cla    | assification<br>le: O Port-based O (            | SCP-based ()     | CoS-based   |       |   |           |       |   |          |       | Apply        |
| 0.5        | Best Effort                                     | 1                | ~           |       |   |           |       |   |          |       |              |
|            | Priority                                        | 1                | ~           |       |   |           |       |   |          |       |              |
|            | Immediate                                       | 2                | ~           |       |   |           |       |   |          |       |              |
|            |                                                 | 1.7              |             |       |   |           |       |   |          |       |              |
|            | Flash                                           | 3                | ~           |       |   |           |       |   |          |       |              |
|            | Flash<br>Flash Override                         | 3                | ~           |       |   |           |       |   |          |       |              |
|            | Flash<br>Flash Override<br>Critical             | 3                | ><br>>      |       |   |           |       |   |          |       |              |
|            | Flash<br>Flash Override<br>Critical<br>Internet | 3<br>3<br>4<br>4 | ×<br>×<br>× |       |   |           |       |   |          |       |              |

#### 步骤4.单击"应用"。

| Switch Classification                |                    |  | Apply Cancel |
|--------------------------------------|--------------------|--|--------------|
| Switch QoS Mode: O Port-based O DSCP | -based O CoS-based |  |              |
| LAN Port                             | Queue              |  |              |
| 1                                    | 4                  |  |              |
| 2                                    | 4                  |  |              |
| 3                                    | 4 ~                |  |              |
| 4                                    | 4                  |  |              |

## 交换机队列

在交换机队列中,每个端口四个队列的队列权重可以通过为每个队列分配权重来配置。权重范 围可以是1到100。启用LAG后,您可以为四个队列中的每个队列定义队列权重。

注意:如果权重为0,则队列处于最高优先级队列中。

要配置交换机队列,

步骤1.登录Web配置实用程序。输入路由器的用户名和密码,然后单击Login。默认用户名和 密码为cisco。

Apply Cancel

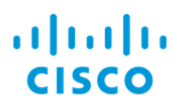

## Router

| Username | 1 |
|----------|---|
| Password | 2 |
| English  | • |
|          |   |
| Login    | 3 |
|          |   |

步骤2.单击"QoS">"交换机队列"。

| QoS 1                       |
|-----------------------------|
| Traffic Classes             |
| WAN Queuing                 |
| WAN Policing                |
| WAN Bandwidth<br>Management |
| Switch Classification       |
| Switch Queuing 2            |

#### 步骤3.在交换机队列中,为每个队列选择适当的权重。

| LAN Port                                  | Queue 1 Weight | Queue 2 Weight | Queue 3 Weight | Queue 4 Weight |
|-------------------------------------------|----------------|----------------|----------------|----------------|
| 1                                         | 1              | 2              | 4              | 8              |
| 2                                         | 1              | 2              | 4              | 8              |
| 1                                         | 1              | 2              | 4              | 8              |
| 4                                         | 1              | 2              | 4              | 8              |
| *Queue weight = 0 means the highest prior | rity           |                |                |                |

### 步骤4.单击"**应用"**。

\*Queue weight = 0 means the highest priority

| AN Port                                           | Oueure 1 Minisht | Overse 2 Ministra | Outrup 2 Weight | Outrue 4 Weight |
|---------------------------------------------------|------------------|-------------------|-----------------|-----------------|
| AN POR                                            | Clocoe i Weight  | Queue z Weight    | Queue 5 Weight  | Queue 4 Weight  |
|                                                   | 1                | 2                 | 4               | 8               |
|                                                   | 1                | 2                 | 4               | 8               |
|                                                   | 1                | 2                 | 4               | 8               |
|                                                   | 1                | 2                 | 4               | 8               |
| Queue weight = 0 means the highest priority ueue. |                  |                   |                 |                 |

Cancel

## 步骤5.单击"恢**复默认值**"以恢复系统默认设置。

| Switch Queuing |                |                |                | Apply          |
|----------------|----------------|----------------|----------------|----------------|
| LAN Port       | Queue 1 Weight | Queue 2 Weight | Queue 3 Weight | Queue 4 Weight |
| 1              | 1              | 2              | 4              | 8              |
| 2              | 1              | 2              | 4              | 8              |
| 3              | 1              | 2              | 4              | 8              |
| 4              | 1              | 2              | 4              | 8              |

本文档介绍了RV160/RV260路由器的不同QoS功能,并提供了配置这些功能的说明。